# Dodavanje dokumentacije

Dodavanje dokumentacije

2008.02.28 16:58

Neomedia Komunikacije - sonja@neomedia.hr

Putem ove stranice mo?ete dodati dokumente (katalozi izlo?bi, fotografije i sli?no) uz odre?enu zbirku ili ustanovu.

Dodaj dokumentDodaj audioDodaj windows media Kratke upute kako

## dodati dokumente

## Vrsta dokumenata koji se mogu dodati

Uz zbirke i ustanove mo?ete dodati tri vrste dokumenata:

- Tekstualne dokumente pod koje podrazumjevamo kataloge izlo?bi, prezentacije i druge vrste dokumenata. Preferirani format je PDF, ali mo?ete koristiti i Word, Excel ili PowerPoint formate.
- Zvu?ne dokumente koji su formata zapisa mp3, wma
- Pokretna slika (video) koji su formata zapisa Windows Media Video (wmv) i Flash Video (FLV)

## Dodatni opis dodanih dokumenata

Kako bi na portalu mogli uspje?no razvrstati dodane dokumente potrebno je uz dokument unijeti i dodatne podatke kao ?to su naslov, sa?etak, opis, pripadnost ustanovi ili zbirci i sl.

NAPOMENA: Ako viana vistati na popisu, kontaktirajte Ured projekta HKB upute za sudjelovanje u projektu na ovoj stranici.

## Naslov dokumenta

Naslov dokumenta je tekst koji ?e se pojaviti na HKB portalu. *Upisivanje Naslova je obavezno.* 

## Kratki naslov

Ukoliko postoji potreba zbog du?ine naslova ili ne?ega drugog slobodno mo?ete dodati i kratki naslov dokumenta.

## Ustanova

Odaberite ustanovu na koju se dokument odnosi. Ukoliko na popisu ne postoji tra?ena ustanova ovo polje mo?ete ostaviti neodabrano. U tom slu?aju u polje Sadr?aj dopi?ite na koju ustanovu se

dokument odnosi.

# Zbirka

Odaberite zbirku na koju se dokument odnosi. Ukoliko na popisu ne postoji tra?ena zbirka ovo polje mo?ete ostaviti neodabrano. U tom slu?aju u polje Sadr?aj dopi?ite na koju zbirku se dokument odnosi.

## Datoteka

Uz pomo? gumba browes odaberite dokument s ra?unala koji ?elite dodati na portal

## Sa?etak

U polje Sa?etak ukratko opi?ite dokument, njegov sadr?aj, namjenu i sli?no. *Upisivanje Sa?etka je obavezno.* 

# Sadr?aj

Po potrebi u polje Sadr?aj mo?ete detaljnije opisati dodani dokument.

# Klju?ne rije?i

Dodavanje klju?nih rije?i uz dokument uvelike ?e pomo?i u razvrstavanju dokumenta na portalu i pretra?ivanje za dokumentom. *Upisivanje Klju?nih rije?i je obavezno.* 

## Kontakt podaci po?iljatelja

U ovo polje upi?ite svoj kontakt koji mo?emo koristiti ukoliko ?emo trebati va?u pomo? oko dokumenta

# ?to se doga?a nakon ?to dodate dokument na portal?

Svi pristigli dokument smje?taju se na portal i uredni?tvo portala dalje razvrstava dokumente na potrebna mjesta u portalu. Ukoliko primijetite da je neki dokument krivo postavljen na portalu molimo Vas da kontaktirate uredni?tvo portala.

Odabirom gumba "Dodaj dokument" zapo?nite s postupkom dodavanja dokumenta na portal Dodaj dokumentDodaj audioDodaj windowo modio

Dodaj dokumentDodaj audioDodaj windows media